# Users

The section is intended to work with user directory of Active Directory.

# Search

Search is located in the Users section

## Quick search

Enter your First Name, Last Name, Phone Number or Email in whole or in part in the search bar.

#### **Extended search**

Click Extended Search and enter one or more criteria: First Name, Last Name, Phone Number or Email in whole or in part.

## User profile

The profile displays the data of an Active Directory user:

- Username the name used to login to the system.
- Path LDAP.
- Email email address.
- **Phone** user phone number.
- **Policy** user-specific session policy.
- Photo user photo from Active Directory (thumbnailPhoto attribute).

| james.miller@indeed-id.local |                                               |                      | 🙎 INDEED-ID\James.Miller 🔻                                                       |  |
|------------------------------|-----------------------------------------------|----------------------|----------------------------------------------------------------------------------|--|
| <b>입음</b> Ac                 | ld permission                                 |                      |                                                                                  |  |
|                              |                                               | Login                | INDEED-ID\James.Miller                                                           |  |
| 1                            | 1 FEB                                         | Path                 | indeed-id.local/PAM Users/James Miller                                           |  |
|                              |                                               | Email                | James.Miller@indeed-id.com                                                       |  |
| K                            | Tel                                           | Phone                | +370 (630) 41774                                                                 |  |
|                              | S.                                            | Policy               | Outsource management 💉 👔                                                         |  |
|                              |                                               |                      |                                                                                  |  |
| Perm                         | issions Sess                                  | sions Authenticators | Events                                                                           |  |
| Perm<br>#                    | uissions Sess<br>Users                        | sions Authenticators | Events<br>Resources                                                              |  |
| Perm<br>#<br>16              | iissions Sess<br><b>Users</b><br>james.miller | sions Authenticators | Events Resources PAM (RDP) @INDEED-ID\sqladministrator                           |  |
| Perm<br>#<br>16              | iissions Sess<br>Users<br>james.miller        | sions Authenticators | Events Resources PAM (RDP) [] INDED-ID\sqladministrator PAM (dbeaver connection) |  |

#### Permissions

The user permissions are displayed in the **Permissions** tab.

The following data is displayed for every permission:

- # permission number.
- Users the Active Directory user, the permission is given to.
- Resources the resources that RDP, SSH or web session can be started at under the account specified in the permission. Next to the resource name there is the privileged account that is used to access the resource.
- Permission status icons A status tooltip will be displayed on mouse hover.

#### Sessions

All active and finished sessions of the user are available in the **Sessions** tab.

The following data is displayed for every session:

- **User** An Active Directory directory user, which initiated the session.
- Account Privileged account, which is used to open the RDP, SSH or Web session.
- **Resource** The resource on which the RDP, SSH or Web session was opened on behalf of the privileged account.
- Connection address The actual address used to open the session.
- Duration The duration of the session.

- **Connection** Remote Connection Type (RDP, SSH, User connection types)
- Connected to PAM Date and time when the session was opened.
- Finished Date and time when the session was finished.
- State Displays the current state of the session (active, finished or aborted).

To view detailed information about the session, you must click on it. To show all sessions for this user, click **Show all**.

#### Authenticators

The user authenticators are displayed in the **Authenticators** tab.

#### Events

The user events are displayed in the **Events** tab.

The following data is displayed for every event:

- Creation time date and time when the event was created.
- Code is the event code.
- **Event** is the event description.
- **Component** is the Indeed PAM component that generated the event.
- **Initiator** is the account that initiated the event generation.

To view detailed information about the event, you must click on it. To show all events for this user, click **Show all**.

## Resetting user authenticator

- Open the user profile and go to the Authenticators tab.
- Click X to the right of the required authenticator.